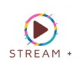

## SMART TV

## Smart ONE

ACCEDES A LA TIENDA DE APLICACIONES Y BUSCAS LA APP CON EL SIGUIENTE LOGO Y NOMBRE: SMARTONE IPTV

## INGRESAR DATOS DE ACCESO

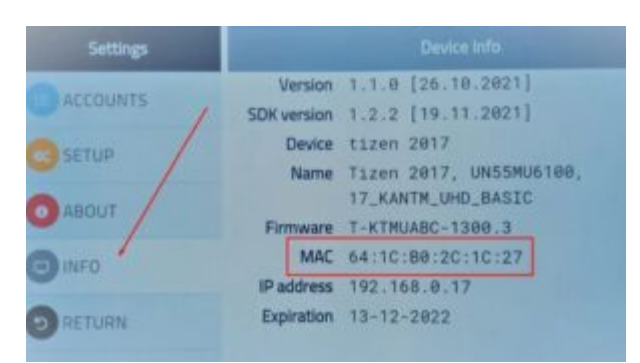

Al iniciar la aplicación nos muestra una pantalla como la siguiente, es muy importante tener en cuenta la **MAC** de nuestra TV para continuar con el proceso más adelante:

En este punto dejamos por el momento la aplicación y nos dirigimos al sitio web de la aplicación, se encuentra en la siguiente link y nos arroja esta pantalla: <u>https://smartone-</u>

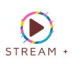

## iptv.com/plugin/smart one/main generate

| Add Your Playlist        |                             |                       |                        |
|--------------------------|-----------------------------|-----------------------|------------------------|
| From Xtream Playlist URL | From Xtream Server Info     | From M3u Playlist URL |                        |
| TV MAC                   |                             | Playlist Name         |                        |
| 11:AA:CC:AA:EE:00        |                             |                       |                        |
| Playlist M3u             |                             |                       |                        |
| =                        |                             |                       |                        |
|                          | 0                           | Note                  |                        |
| V I am human             | hCaptcha<br>Privacy - Terms |                       |                        |
|                          |                             |                       | 🗲 😌 Generate Smart Key |
|                          |                             |                       |                        |

- 1. TV MAC: Acá debemos ingresar la tv mac anotada anteriormente.
- 2. PLAYLIST NAME: Ingresa un nombre para identificar su lista.
- 3. Lista M3U: Ingresa la lista M3U. entregada por nosotros.
- 4. Captcha: Tienes que resolver el captcha correctamente, marcando la casilla de 'No soy un Robot'.

Una vez que hayas ingresado los campos requeridos, solo das clic en el botón Generate Smart Key y si la información no presenta ningún problema, carga al proximo paso.